# 第6章 BIOSのセットアップ

Basic Input Output System(BIOS)の設定方法について説明します。

本装置を導入したときやオプションの増設/取り外しをするときはここで説明する内容をよく理解して、正 しく設定してください。

## システムBIOS – CMOS Setupユーティリティー

CMOS Setupユーティリティは本体の基本ハードウェアの設定を行うためのユーティリティ ツールです。このユーティリティは本体内のフラッシュメモリに標準でインストールされて いるため、専用のユーティリティなどがなくても実行できます。

CMOS Setupユーティリティで設定される内容は、出荷時に本体にとって最も標準で最適 な状態に設定していますので、ほとんどの場合において使用する必要はありませんが、この 後に説明するような場合など必要に応じて使用してください。

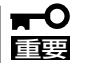

- CMOS Setupユーティリティの操作は、システム管理者(アドミニストレータ)が行ってください。
  - CMOS Setupユーティリティでは、パスワードを設定することができます。パスワードには、「Supervisor」と「User」の2つのレベルがあります。「Supervisor」レベルのパスワードでCMOS Setupユーティリティにアクセスした場合、すべての項目の変更ができます。「Supervisor」のパスワードが設定されている場合、「User」レベルのパスワードでは、設定内容を変更できる項目が限られます。
  - OS(オペレーティングシステム)をインストールする前にパスワードを設定しないでく ださい。
  - 本体には、最新のバージョンのCMOS Setupユーティリティがインストールされています。このため設定画面が本書で説明している内容と異なる場合があります。設定項目については、オンラインヘルプを参照するか、保守サービス会社に問い合わせてください。

### 起 動

本体の電源をONにするとディスプレイ装置の画面にPOST (Power On Self-Test)の実行内容が表示されます。「NEC」ロゴが表示された場合は、<Tab>キーを押してください。

しばらくすると、次のメッセージが画面左下に表示されます。

Press F2 to enter SETUP/Q-Flash

ここで<F2>キーを押すと、CMOS Setupユーティリティが起動してメインメニュー画面を 表示します。

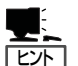

- 搭載メモリ容量によっては、<F2>キーを受け付ける時間が短い場合があります。その場合は、本体の電源ON直後、または「NECロゴ」が表示された後に<F2>キーを押してください(<Tab>キーを押さなくても構いません)。
- CMOS Setupユーティリティの設定によっては、セキュリティパスワードを登録すると メインメニューを表示する前にパスワードの入力を要求する画面が表示されます。パス ワードには、「Supervisor」と「User」の2種類のパスワードがあります。「Supervisor」で は、CMOS Setupユーティリティでのすべての設定の状態を確認したり、それらを変更 したりすることができます。「User」では、確認できる設定や変更できる設定に制限があ ります。

### キー操作の説明

キーボード上の次のキーを使ってCMOS Setupユーティリティを操作します(キーの機能については、画面下にも表示されています)。

- <->キー/<+>キー ............ 選択している項目の値(パラメータ)を変更します。サブ メニュー(項目の前に「▶」がついているもの)を選択して いる場合、このキーは無効です。
- <Enter>キー......選択したパラメータの決定を行うときに押します。
- <Esc>キー.....ひとつ前の画面に戻ります。押し続けると「Exit」メ ニューに進みます。
- <F1>キー ......CMOS Setupユーティリティの操作でわからないことが あったときはこのキーを押してください。CMOS Setup ユーティリティの操作についてのヘルプ画面が表示され ます。<Esc>キーを押すと、元の画面に戻ります。
- <F10>キー ......設定したパラメータを保存してCMOS Setupユーティリ ティを終了します。

### 設定例

次にソフトウェアと連係した機能や、システムとして運用するときに必要となる機能の設定 例を示します。

一般

#### 日付や時間の設定を変える

「Main」→「Date」または「Time」

日付は、月:日:年の順で表示されています。時間は、時:分:秒の順です。曜日は表示のみです。<PageUp>キーと<PageDown>キーで値の増減ができます。

設定を変更する必要がないときは<Enter>キーを2回続けて押してください。

#### 本体の内部ハードウェアの状態をチェックする

「Server」→「Sensor Information」

表示のみです。設定を変更することはできません。

#### 電源・UPS関連

#### UPSと電源連動(AC-LINK)させる

- UPSから電源が供給されたら常に電源をONにする

[Advanced]→[Power Management Setup]→[State After Power Failure]→[On]

- UPSから電源が供給されても電源をOFFのままにする

「Advanced」→「Power Management Setup」→「State After Power Failure」→「Off」(初 期値)

#### 管理ソフトウェアとの連携関連

#### [ESMPRO/ServerManager]を使ってネットワーク経由で本体の電源を制御する

[Advanced]→[Power Management Setup]→[PME Event Wake Up]→[Enabled]

#### 起動関連

#### 本体に接続している起動デバイスの順番を変える

[Boot]→[First Boot Device]、[Second Boot Device]、[Third Boot Device]

#### POSTの実行内容を表示する

「Boot」→「Full Screen LOGO Show」→「Disabled」 「NEC」ロゴの表示中に<Tab>キーを押しても表示させることができます。

#### エラーを検出後の動作を設定する

「Server」→「Halt On」

#### クイックブートさせる

[Advanced]→[Advanced BIOS Features]→[Quick Power On Self Test]→[Enabled]

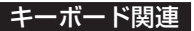

#### 起動時にNumLockを有効にする

「Boot」→「Boot Up Numlock」→「On」

#### USBをサポートしていないOSでUSBキーボードを使用する

[Advanced]→[Integrated Peripherals]→[USB Keyboard Support]→[Enabled]

#### フロッピーディスクドライブ関連

#### フロッピーディスクドライブの設定を変える

「Main」→「Drive A」

搭載しているフロッピーディスクドライブで使用できるフロッピーディスクのタイプを選択 します。

#### ハードディスクドライブ関連

#### 搭載しているハードディスクドライブ(IDE)の容量を確認する

[Main]→[IDE Primary Master]、[IDE Primary Slave]、[IDE Secondary Master]、[IDE Secondary Slave]

#### メモリ関連

#### 搭載しているメモリ(DIMM)容量を確認する

[Main]→[Base Memory]、[Extended Memory]、[Total Memory]

#### セキュリティ関連

#### BIOSレベルでのパスワードを設定する

「Security」→「Set Supervisor Password」→パスワードを入力する 「Security」→「Set User Password」→パスワードを入力する 管理者パスワード(Supervisor)、ユーザーパスワード(User)の順に設定します。

#### 起動時にパスワードの入力を要求する

「Security」→「Password Check」→「Setup」または「System」

#### 外付けデバイス関連

#### シリアルポートの割り込みを設定をする

「Advanced」→「Integrated Perigherals」→「Onboard Serial Port 1」→それぞれ設定をする

#### パラレルポートの割り込みを設定をする

「Advanced」→「Integrated Peripherals」→「Onboard Parallel Port」→設定をする

#### パラレルポートの動作モードを設定をする

[Advanced]→[Integrated Perigherals]→[Parallel Port Mode]、[ECP Mode Use DMA]

#### 内蔵デバイス関連

#### 非PnPカード(Legacyカード)に対する設定をする

[Advanced]→[PnP/PCI Configurations]→[PCI 1~15 IRQ Assignment]

#### 設定内容のセーブ関連

#### BIOSの設定内容を保存する

「Exit」→「Save & Exit Setup」

#### 変更したBIOSの設定を破棄する

「Exit」→「Exit Without Saving」

#### BIOSの設定をデフォルトの設定に戻す(出荷時の設定とは異なる場合があります)

[Defaults]→[Load Optimized Defaults]

#### トラブルの発生しない安全な設定値にする

「Defaults」→「Load Fail-Safe Defaults」

### メニューツリー

メインメニューからさまざまなサブメニューを選択し、設定を変更します。項目の前に「▶」 がついているメニューは、選択して<Enter>キーを押すとサブメニューが表示されます。

ここでは、画面に表示されるメニュー別にツリー形式でメニュー項目とデフォルト値を示します。[ ](カッコ)でくくられたパラメータがデフォルト値です。特に記載のない項目は設定内容を表示するのみのものです。

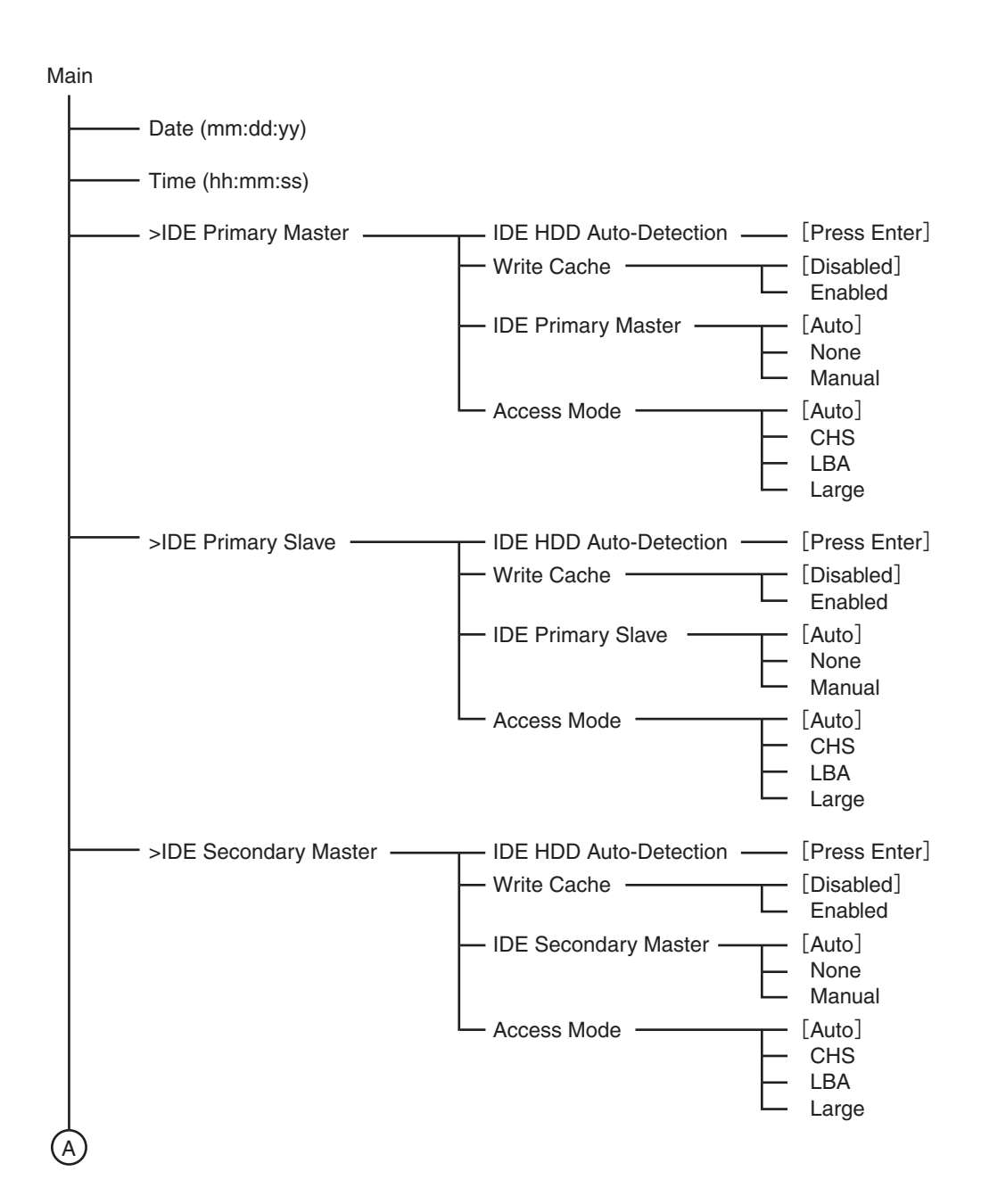

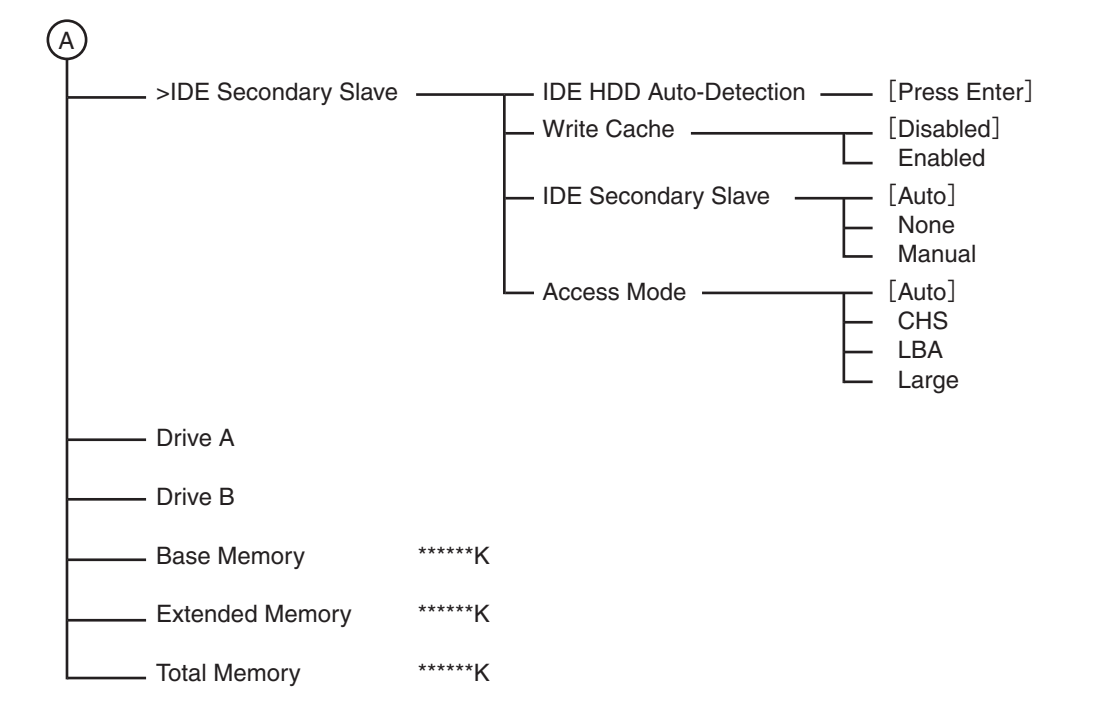

Advanced

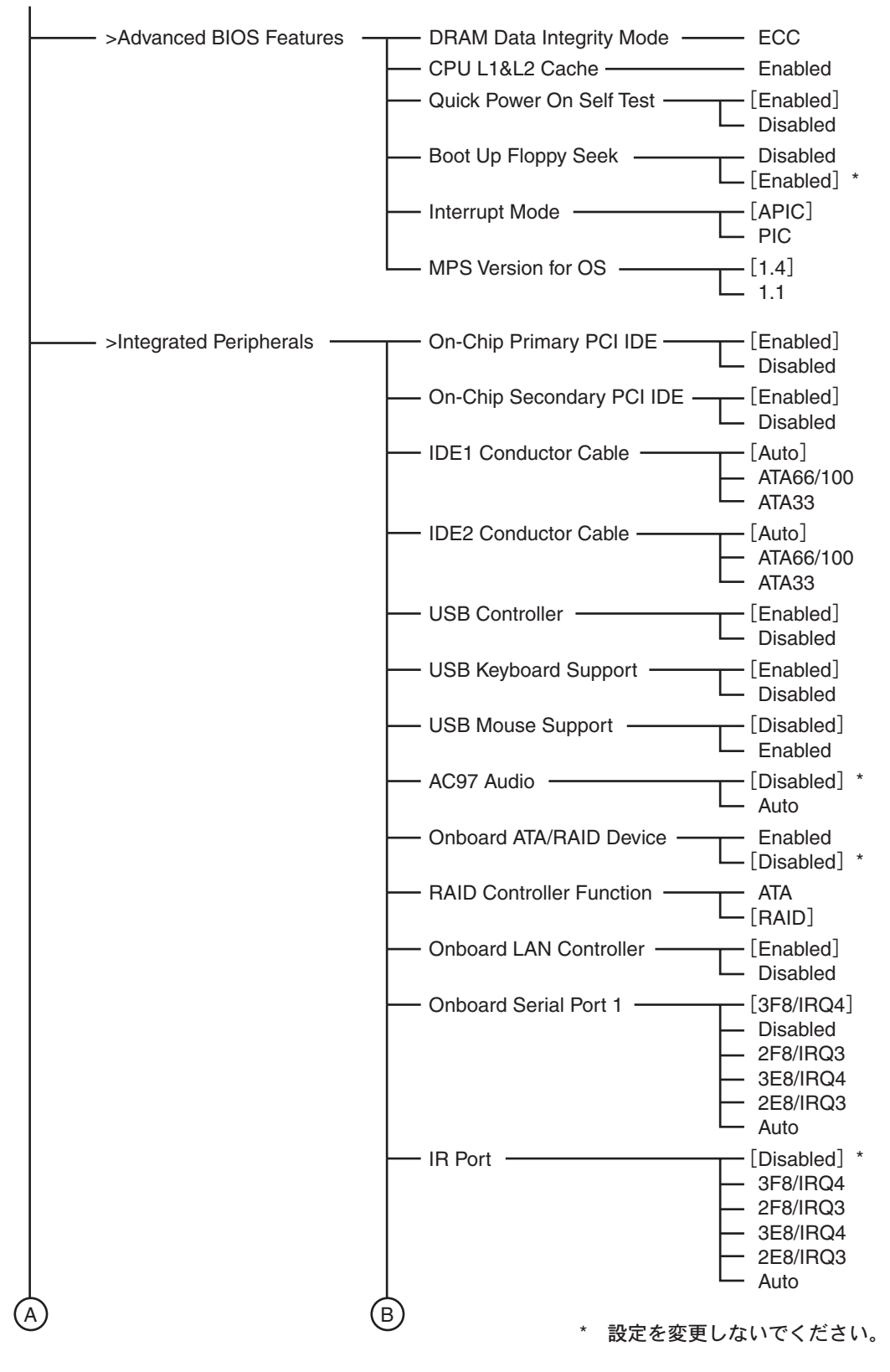

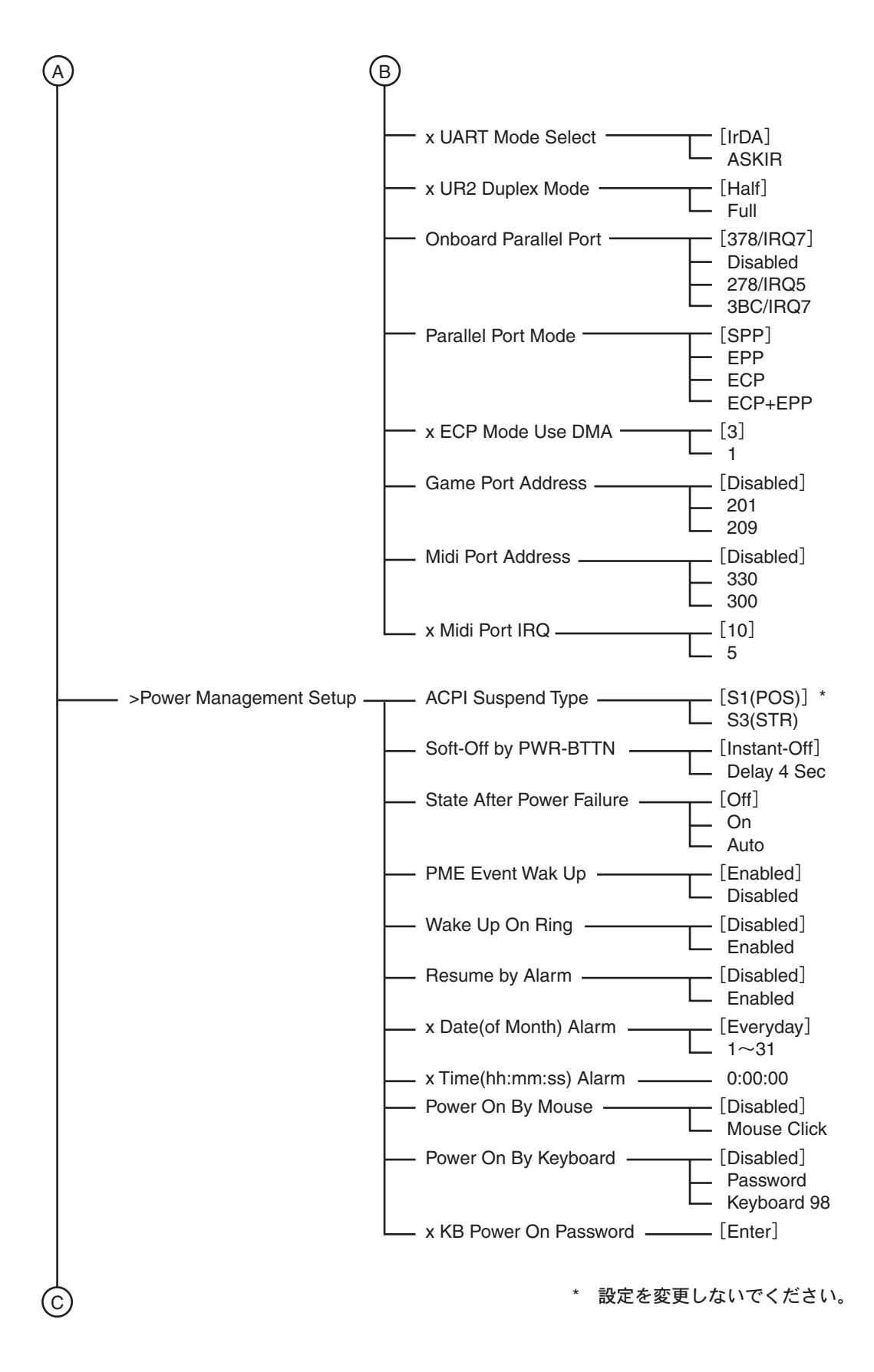

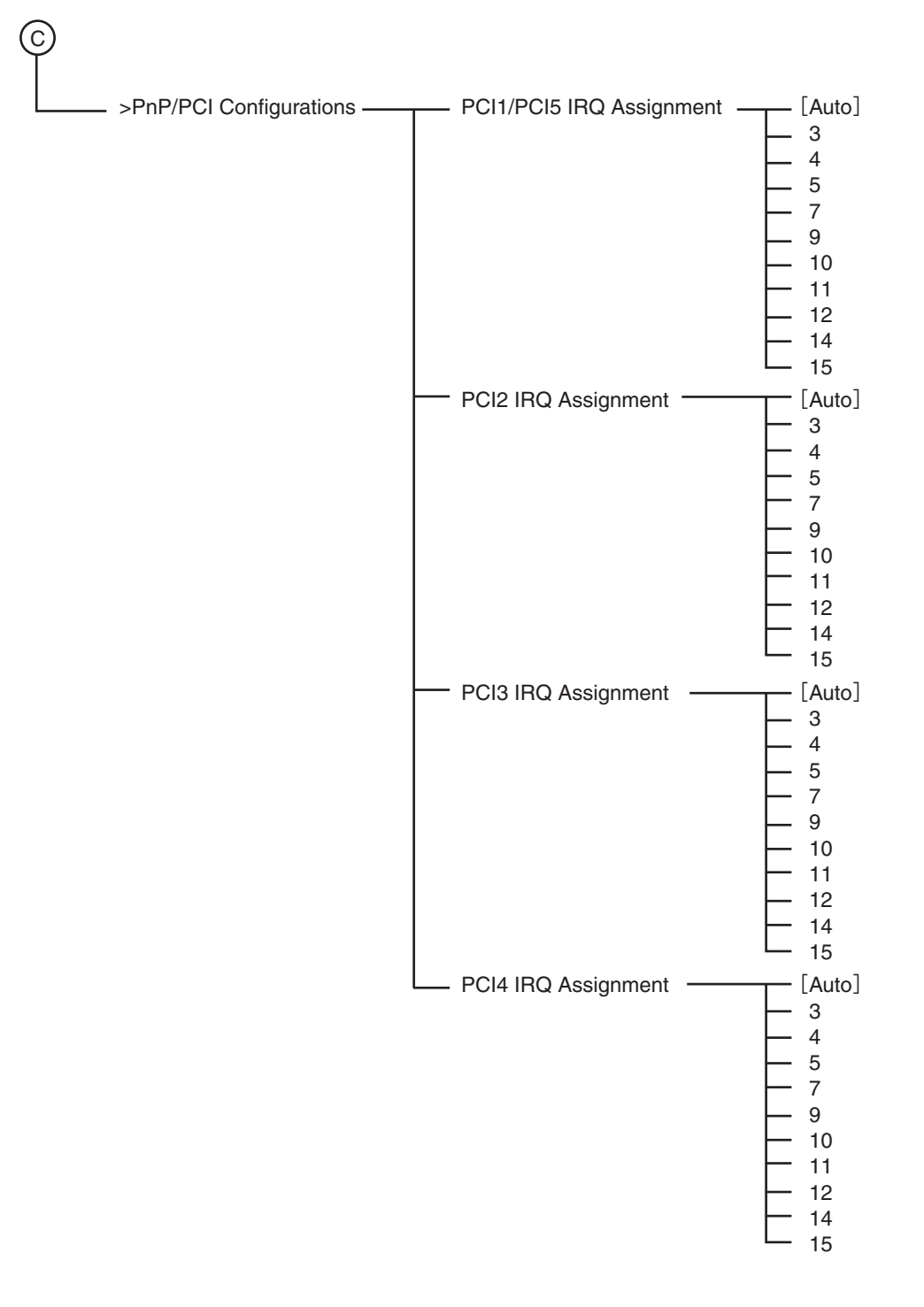

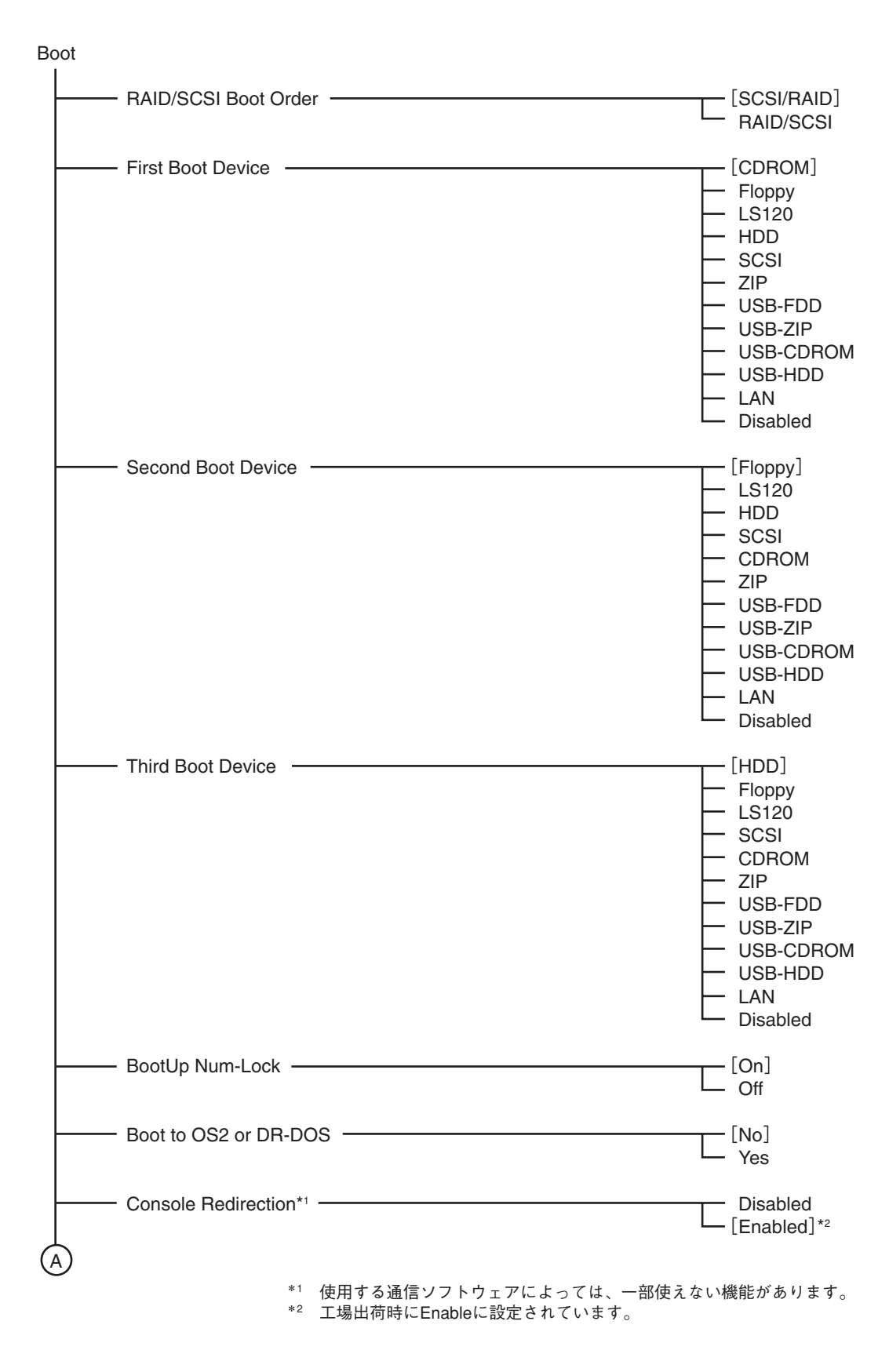

BIOSのセットアップ

| ( | A) |                       |   |                                         |
|---|----|-----------------------|---|-----------------------------------------|
|   |    | x Baud Rate           |   | 115200<br>9600<br>[19200]*1<br>57600 *2 |
|   |    | Agent Address         |   | [Auto]<br>COM1<br>COM2<br>COM3<br>COM4  |
|   |    | Agent after boot      | Г | [Disabled]<br>Enabled                   |
|   |    | Init Display First    |   | AGP                                     |
|   |    | Full Screen LOGO Show | Г | [Enabled]<br>Disabled                   |
|   |    | Onboard LAN Boot ROM  |   | [Disabled]<br>Enabled                   |

\*1 工場出荷時に19200に設定されています。 \*2 Console Redirection Enabled時のみ選択可能

#### Server

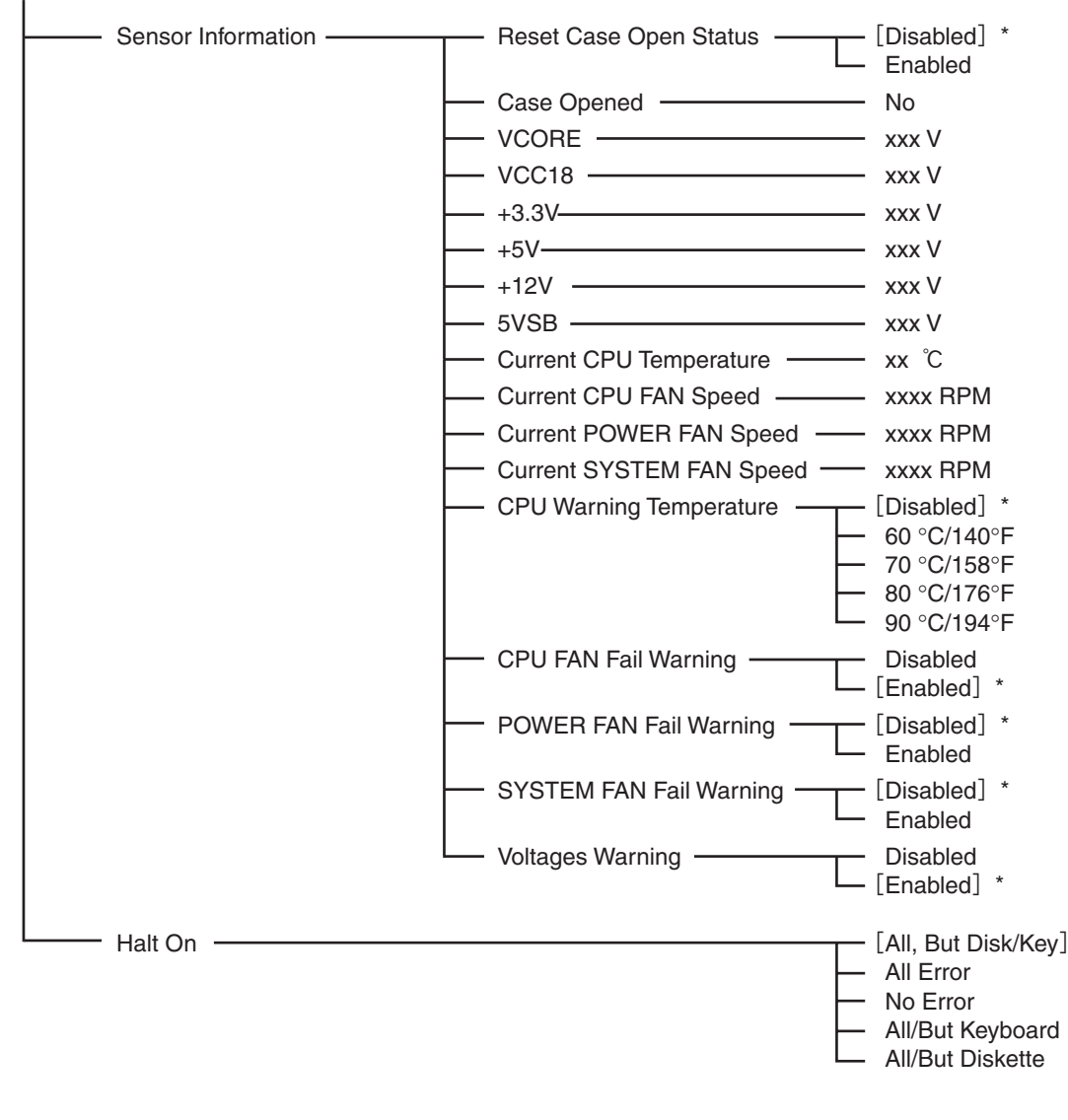

\* 設定を変更しないでください。

#### Security

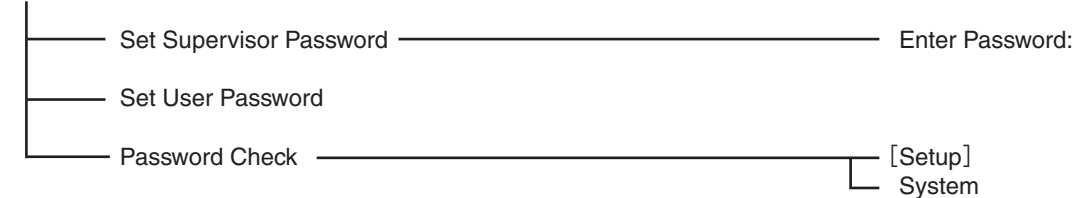

#### Clk/Voltage

| Spread Spectrum Modulated | · [Enabled]<br>· Disabled |
|---------------------------|---------------------------|
| CPU Host Clock Control    | · Disabled                |
| x CPU Host Frequency(Mhz) | • 133                     |
| x Fixed PCI/AGP Frequency | 33/66                     |
| Host/DRAM Clock Ratio     | · Auto                    |
| Memory Frequency(Mhz)     | · 266                     |
| PCI/AGP Frequency(Mhz)    | · 33/66                   |

#### Defaults

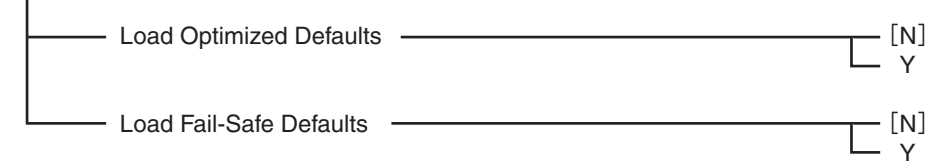

#### Exit

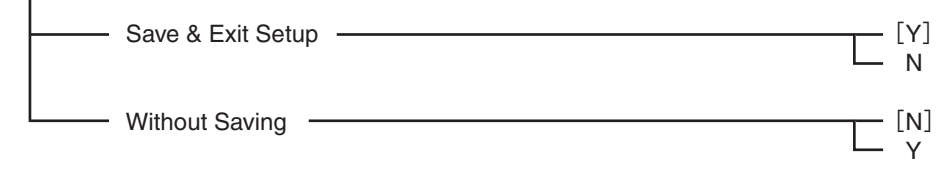

## CMOSのクリア

本体自身が持つ BIOSセットアップユーティリティ「CMOS Setup」の設定内容はCMOSに 保存されます。このCMOSに保存されている内容は次の方法でクリアすることができます。

┃**┳−○** その他のスイッチの設定は変更しないでください。故障や誤動作の原因となります。 ■■■

CMOSの内容をクリアする方法を次に示します。

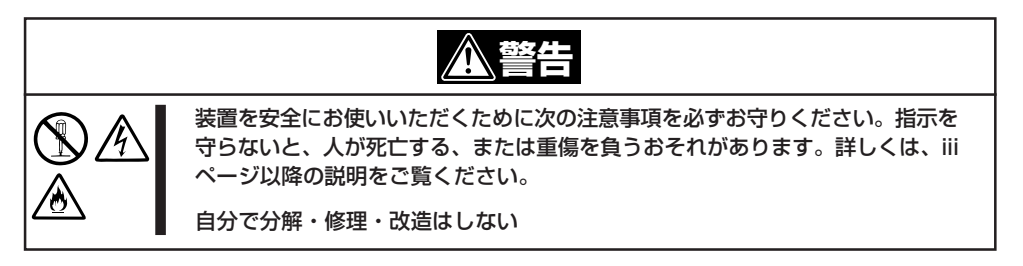

- 1. 25ページを参照して本体の電源をOFFにして、電源コードおよび本体の背面に接続しているケー ブルをすべて取り外す。
- 2. 25ページを参照してレフトサイドカバーを取り外す。
- 「VGA\_EN」の1-2ピンにあるジャンパを 取り外し、「CLR\_CMOS」の1-2ピンに取 り付け、数秒間待つ。
- ジャンパスイッチの設定を元に戻した 後、もう一度電源をONにする。
- 5. 電源をON後、ディスプレイに「CMOS checksum error Defaults loaded」と表示されたことを確認する。
- CMOS Setupユーティリティを起動して 設定し直す。

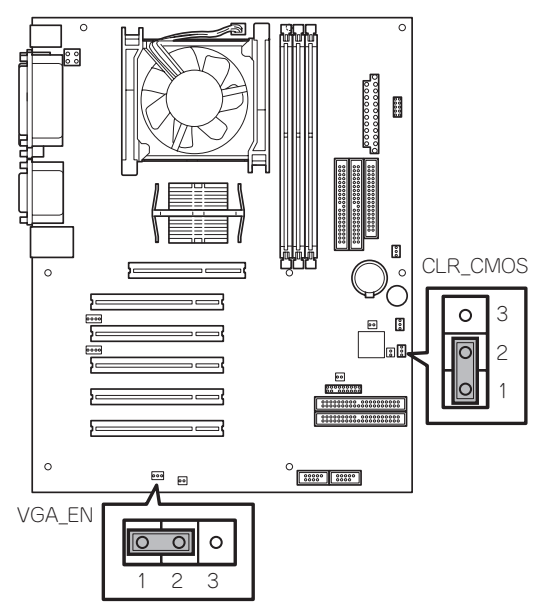

## 割り込みラインとI/Oポートアドレス

割り込みラインやI/Oポートアドレスは、出荷時に次のように割り当てられています。オプションを増設するときなどに参考にしてください。

#### ● 割り込みライン

| IRQ | 周辺機器(コントローラ)  | IRQ | 周辺機器(コントローラ) |
|-----|---------------|-----|--------------|
| 0   | システムタイマ       | 8   | リアルタイムクロック   |
| 1   | キーボート         | 9   | SCI          |
| 2   | カスケード接続       | 10  | —            |
| 3   | _             | 11  | _            |
| 4   | COM1          | 12  | マウス          |
| 5   | _             | 13  | 数値演算プロセッサ    |
| 6   | フロッピーディスク     | 14  | プライマリIDE     |
| 7   | Parallel port | 15  | セカンダリIDE     |

#### ● PIRQとPCIデバイスの関係

出荷時では、PCIデバイスの割り込みは次のように割り当てられています

| メニュー項目    | 割り込み                                                                                |
|-----------|-------------------------------------------------------------------------------------|
| PCI IRQ 1 | PCI#1 INTD、PCI#2 INTC、PCI#3 INTB、PCI#4 INTA、PCI#5 INTD、<br>AGP-INTA、USB1.1-port0、1  |
| PCI IRQ 2 | AGP-INTB                                                                            |
| PCI IRQ 3 | PCI#1 INTA、PCI#2 INTD、PCI#3 INTC、PCI#4 INTB、PCI#5 INTA、<br>RAID、USB1.1-port4、5(未使用) |
| PCI IRQ 4 | USB1.1-port2、3(未使用)                                                                 |
| PCI IRQ 5 | VGA                                                                                 |
| PCI IRQ 6 | PCI#1 INTB、PCI#2 INTA、PCI#3 INTD、PCI#4 INTC、PCI#5 INTB                              |
| PCI IRQ 7 | PCI#1 INTC、PCI#2 INTB、PCI#3 INTA、PCI#4 INTD、PCI#5 INTC                              |
| PCI IRQ 8 | USB2.0、LAN                                                                          |

● I/Oポートアドレス

| アドレス*     | 使用チップ                      |
|-----------|----------------------------|
| 20 - 21   | チップセット                     |
| 2E - 2F   | スーパー1/0                    |
| 40 - 43   | システムタイマ                    |
| 60,64     | キーボード/マウスコントローラ            |
| 61        | システムスピーカ                   |
| 70,71     | リアルタイムクロック                 |
| 80 - 8F   | DMAコントローラ                  |
| 92        | チップセット                     |
| A0 - A1   | インターラプトコントローラ              |
| B2        | チップセット                     |
| FO        | チップセット                     |
| 170 - 177 | IDEコントローラ                  |
| 1F0 - 1F7 | IDEコントローラ標準                |
| 278 - 27F | (パラレルポート)                  |
| 295 - 296 | ハードウェアモニタ                  |
| 2F8 - 2FF | シリアルポート                    |
| 376       | IDEコントローラ標準                |
| 370 - 377 | (ディスケットコントローラ)、IDEコントローラ標準 |
| 378 - 37F | (パラレルポート)                  |
| 3BC - 3BE | パラレルポート                    |
| 3F6       | IDEコントローラ                  |
| 3F0 - 3F7 | ディスケットコントローラ、IDEコントローラ     |
| 3F8 - 3FF | シリアルポート                    |
| 4D0 - 4D1 | チップセット                     |
| CF8, CFC  | チップセット                     |
| CF9       | チップセット                     |
| F50 - F58 | チップセット                     |

\* 16進数で表記しています

## その他のBIOS

本装置がサポートするオプションのボードにもBIOSが搭載されているものがあり、専用の ユーティリティを使ってさまざまな設定をすることができます。詳しくは、購入したオプ ションボードに添付の説明書を参照してください。

また、オプションボードのBIOSユーティリティの起動順序(オプションROMのスキャン順 序)は、PCIスロット番号の小さい順です。